## Ficha online

## Instrucciones:

- 1. Pinchamos en los links que nos redirigen a las fichas.
- 2. Empezamos a hacer las fichas. Casi todas trabajan la comprensión oral y la comprensión escrita. Algunas la expresión escrita también. Tienen diferentes niveles de dificultad.
- 3. Cuando hemos terminado de completar cada ficha pinchamos en el botón Terminado
- 4. Se abrirá un cuadro donde seleccionamos el botón de la derecha: ENVIAR RESPUESTA A MI PROFESOR.

| ¿Qué quieres hacer ahora?                                                       |
|---------------------------------------------------------------------------------|
|                                                                                 |
| Comprobar mis respuestas Enviar mis respuestas a mi profesor/a                  |
| Introduce tu nombre completo:                                                   |
| Curso/nivel:                                                                    |
| Asignatura:                                                                     |
| Introduce el email o código clave de tu profesor/a:<br>teacherlauravt@gmail.com |
| Enviar                                                                          |
| Cancolar                                                                        |

5. Introducid los datos (nombre del alumno/a, curso/nivel (color), asignatura). En el email ponéis teacherlauravt@gmail.com y pincháis en el botón Enviar.

(Para el alumnado de la Casita: nos os olvidéis de poner el color de la clase en curso/nivel)